# UPSMAN and RCCMD quick configuration guide

Zoltan Gal

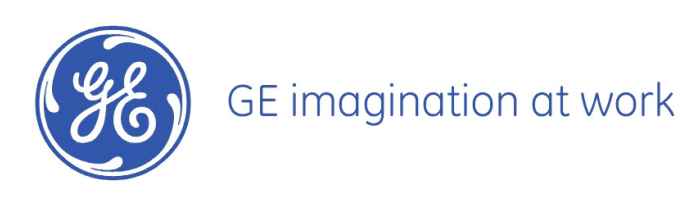

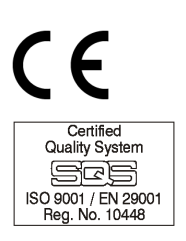

# Table of contents

| 1 | Introduction |                      |     |  |
|---|--------------|----------------------|-----|--|
| 2 | Guio         | de                   | 3   |  |
| 2 | 2.1          | UPSMAN Installation  | 3   |  |
| 2 | 2.2          | UPSMAN Configuration | 9   |  |
| 2 | 2.3          | RCCMD Installation   | .14 |  |
| 2 | 2.4          | RCCMD Configuration  | .21 |  |

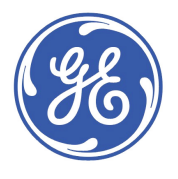

# 1 Introduction

This document describes the installation and configuration procedure for UPSMAN and RCCMD software.

# 2 Guide

Follow the instructions step by step and you will be able to install the software.

## 2.1 UPSMAN Installation

Execute E:\dataprotection\SETUP.EXE from your connectivity CD. Select installation language.

| Scegliere la lingua di installazione 🛛 🔀                                    |            |  |  |  |  |
|-----------------------------------------------------------------------------|------------|--|--|--|--|
| Selezionare la lingua per questa installazione<br>dalla selezione seguente. |            |  |  |  |  |
|                                                                             |            |  |  |  |  |
|                                                                             | OK Annulla |  |  |  |  |

Wait until Windows shows the next window and insert the Key: 230EM4X035034969 and click next.

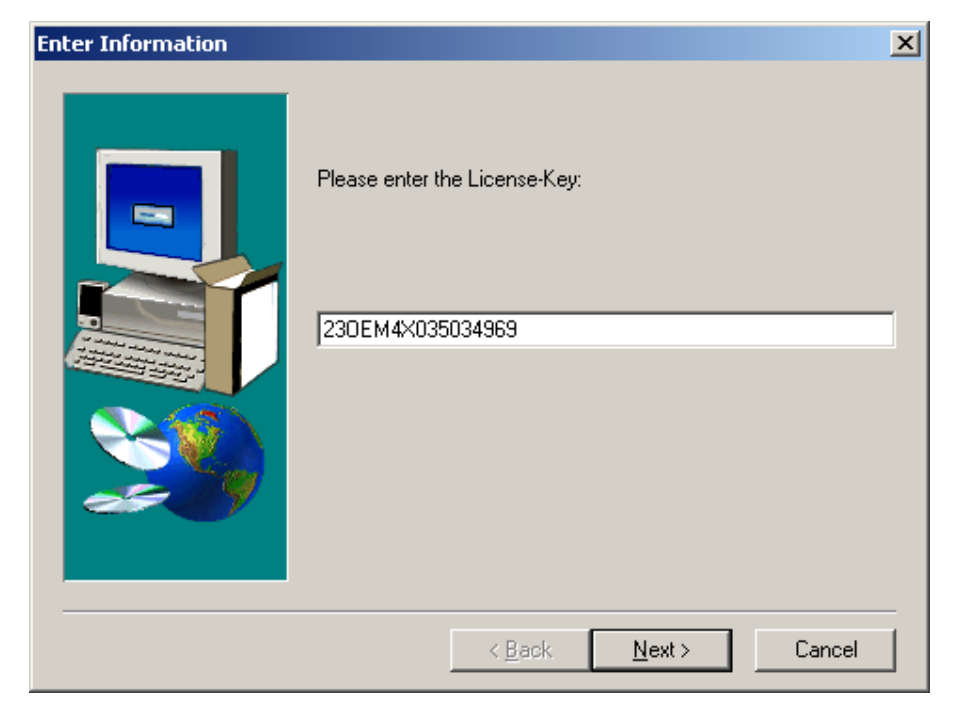

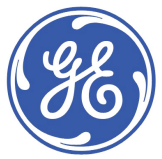

Select UPS Management Software and click next.

| Product Selection | ×                                                                                                    |
|-------------------|----------------------------------------------------------------------------------------------------|
|                   | You can choose between the UPS Management Software or the<br>UPS Minidriver for Windows.<br>The UPS Management Software offers some more features i.e.:<br>UPS Monitor GUI, HP Openview Snap In, RCCMD, individual<br>event configuration and more.<br>The UPS Minidriver is designed for the Power Options feature on<br>Windows 2000 / XP / 2003 operating systems, wich is<br>configurable through the Control Panel. |
| æ 9               | <ul> <li>UPS Management Software (Default)</li> <li>Windows UPS Minidriver</li> </ul>                                                                                                    |
|                   | < <u>B</u> ack <u>Next&gt;</u> <u>C</u> ancel                                                                                                    |

Read the information shown in next window and click next.

| Information | x                                                                                                    |
|-------------|----------------------------------------------------------------------------------------------------|
|             | INFORMATION:                                                                                                    |
|             | The UPSMAN for DEC VMS can not be installed from your WINDOWS computer. WINDOWS may be used for the in-<br>stallation of the viewer UPSMON and the user manual, but<br>the VMS program itself can not be installed or configured<br>from here. |
|             | Please change to the VMS directory on this CD ROM and or<br>the installations instructions (MS Word document). For<br>further information we refer to the user manual.<br>Attention I                                                          |
|             | For the use of DEC VMS UPSMAN you will need a specific license key which is not part of the standard package.<br>Please contact your UPS software dealer and purchase the DEC VMS license key for this CD ROM.                                 |
|             |                                                                                                    |
|             | < <u>B</u> ack <u>Next</u> > Cancel                                                                                                    |

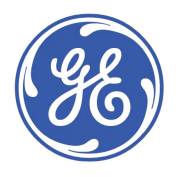

In the product selection window you only have 1 choice, click next.

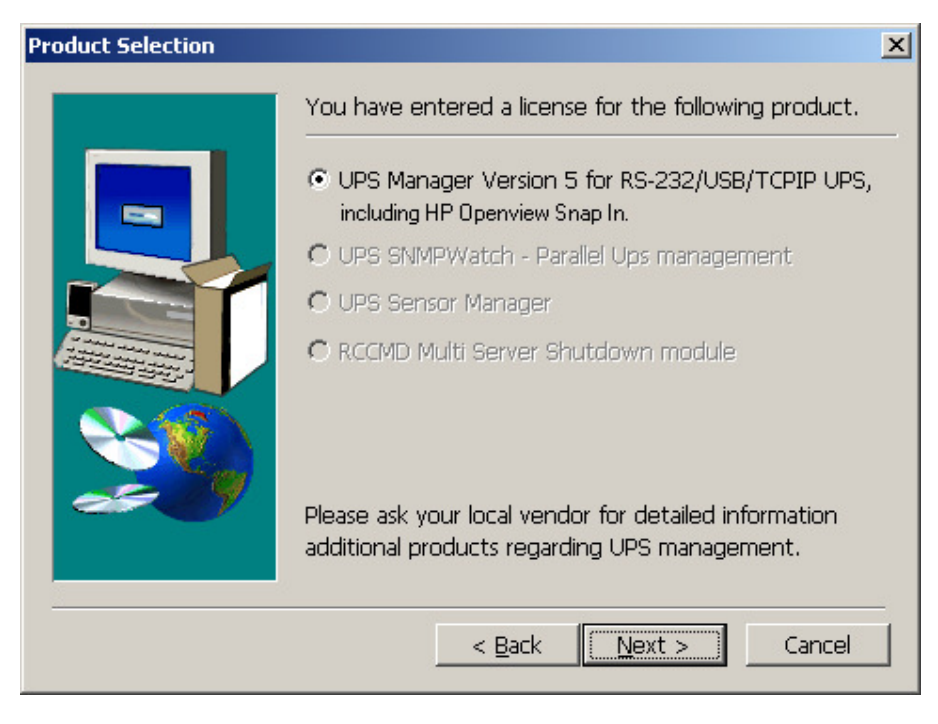

Read the software License agreement: and click next.

When the following window is shown, select your operating system.

| 05 Selection |                                                                                                    | × |
|--------------|----------------------------------------------------------------------------------------------------|---|
|              | Please select the target Operating System, where the UPS is connected to.   MS Windows Vista/2003/XP/2000/NT4  MS Windows ME/98/95 |   |
|              | < <u>B</u> ack <u>N</u> ext > Cancel                                                                                               |   |

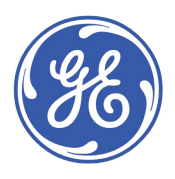

On next window you have to choose the configuration:

UPS Manager is mandatory.

UPS Monitor can help you understanding if you have communication with the UPS therefore select it. UPSMAN Web server allows viewing the status of the UPS remotely from another PC in the subnet. USB Driver is not needed if you already installed one, if not flag this option PDF Help files are nice to have.

Click next.

| Select Components |                                                                                                    | ×                                            |
|-------------------|----------------------------------------------------------------------------------------------------|----------------------------------------------|
|                   | Select the components you want to install, clear the you do not want to install.<br><u>Components</u><br><b>UPS Manager</b><br><b>UPS Monitor Windows 32 bit Client</b><br><b>Upsman Webserver</b><br><b>USB Driver</b><br><b>PDF helpfiles</b><br>Description | 5530 K<br>5516 K<br>5718 K<br>370 K<br>808 K |
|                   | Module for RS-232/USB communication with UPS (UPSMAN). Space Required: Space Available:                                                                                                    | Change<br>17944 K<br>2582532 K               |
|                   | < <u>B</u> ack <u>N</u> ext >                                                                                                    | Cancel                                       |

In this window choose yes.

| Question | ×                                                                              |
|----------|--------------------------------------------------------------------------------|
| ?        | Do you want to install the Upsman HTTP content into your existing environment? |
|          | Yes No                                                                         |

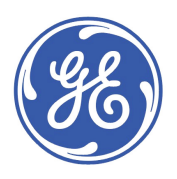

Select the installation directory and click next. If possible do not put spaces between the words in the folder name, this can create issues when the software runs as service.

| Choose Destination Local | tion                                                                                                    | x |
|--------------------------|----------------------------------------------------------------------------------------------------|---|
|                          | Setup will install UPS Management Software in the following folder.         To install to this folder, click Next.         To install to a different folder, click Browse and select another folder.         You can choose not to install UPS Management Software by clicking Cancel to exit Setup.         Destination Folder         C:\Program Files\UPS |   |
|                          | < <u>B</u> ack <u>Next&gt;</u> Cancel                                                                                                    |   |

Choose where the program has to be installed in the Program Folders.

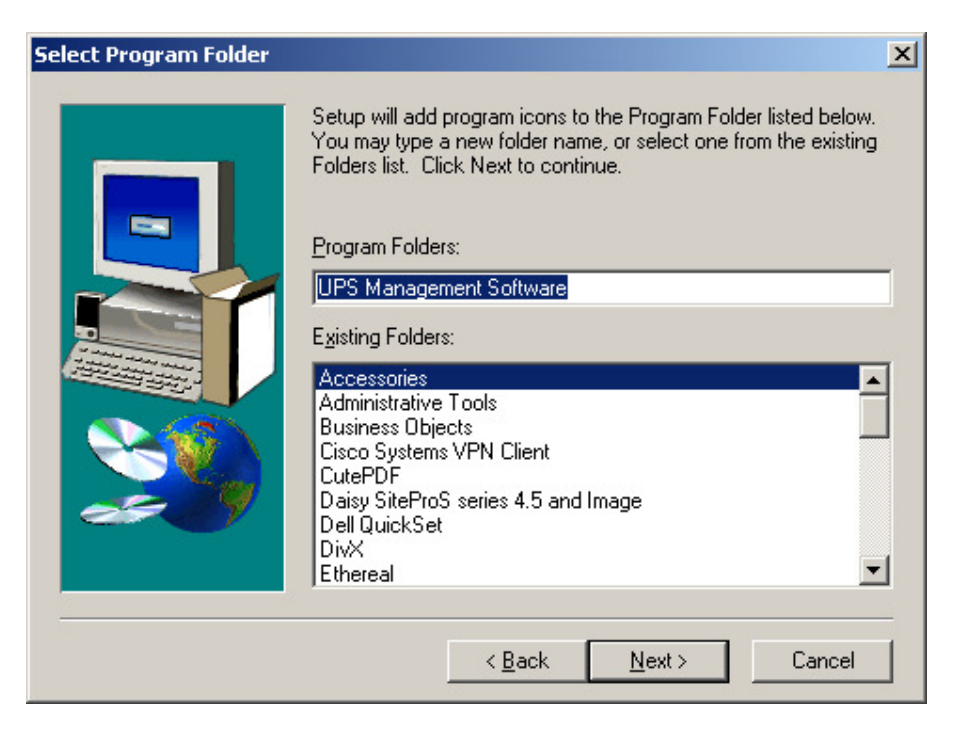

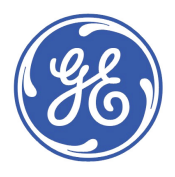

Select the web server installation directory and click next. If possible do not put spaces between the words in the folder name; this can create issues when the software runs as service.

| Webserver Location |                                                                                                    | × |
|--------------------|----------------------------------------------------------------------------------------------------|---|
|                    | Please enter the location, where you want to copy the Upsman<br>HTTP files to.<br>Destination Folder<br>C:\Program Files\UPS\upsman |   |
|                    | < Back ( <u>Next</u> > Cancel                                                                                                    |   |

The installation starts.

Windows will open the Ethernet communication port.

| Information 🔀 |                                            |  |  |  |  |
|---------------|--------------------------------------------|--|--|--|--|
| (į)           | Windows Firewall will be opened for UPSMAN |  |  |  |  |
|               | OK ]                                       |  |  |  |  |

The installation is finished and the configuration window will open.

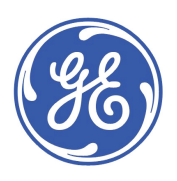

# 2.2 UPSMAN Configuration

If the UPS is connected to the server trough serial or USB connection choose the UPS Type. For a VH UPS select VH Series and in the Port field select where the USB virtual port has been installed, normally this is 3.

| UPSMAN                   |                               |              |           | ×      |
|--------------------------|-------------------------------|--------------|-----------|--------|
| Device                   |                               |              |           |        |
| <u>M</u> odel:           |                               |              |           |        |
| Search UPS:              | GE VH Series                  |              | · Seria   |        |
| Location:                |                               |              |           |        |
|                          |                               |              |           |        |
|                          |                               |              |           |        |
| Data of Bally            |                               | 11.00.0000   | _         |        |
| Date of Batte<br>Device: | ery Installation [DD.MM.TTTT] | J11.06.2008  |           |        |
| Port:                    | COM1 💌                        | Baudrate:    | 1200      |        |
| Address:                 | 127.0.0.1:public              | Listen Port: | 5769      |        |
| Licencekey:              | 230EM4×035034969              | UPS ID:      | 0         |        |
|                          | Reset to Factory              | Settings     |           |        |
| V 5.6.46                 | © 1995-2007 Generex I         | GmbH, Hambu  | rg, Germa | any.   |
| Advanced U               | ser                           | 0            | к         | Cancel |

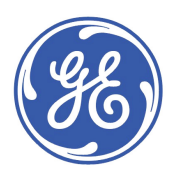

If the UPS is connected to the server trough Ethernet connection then choose SNMP Adapter / RFC1628 in the Model field.

Give the IP address of the UPS SNMP Card in the Address field.

Please refer to the requirement that the SNMP functionality needs to be installed on OS level and the SNMP works only with the Microsoft operating systems. No configuration is required on OS level.

| UPSMAN               |                              |                | ×          |
|----------------------|------------------------------|----------------|------------|
| Device               |                              |                | ,          |
| <u>M</u> odel:       |                              |                |            |
| Search UPS:          | SNMP Adapter / RFC 1628      | •              | <b>_</b>   |
| Location:            |                              |                |            |
|                      |                              |                |            |
|                      |                              |                |            |
| Date of Batte        | an Installation IDD MM VXXVI | 11.06.2009     |            |
| <u>D</u> evice:      | ay mataliadon (DD.mm. FFFF). | J11.00.2000    |            |
| Port:                | COM1                         | Baudrate:      | 9600 🔻     |
| Address:             | 192.168.1.1:public           | Listen Port:   | 5769       |
| Licencekey:          | 230EM4×035034969             | UPS ID:        | 0          |
|                      | Reset to Factory S           | Settings       |            |
| <b>↓</b><br>V 5.6.46 | © 1995-2007 Generex 6        | ìmbH, Hamburg, | , Germany. |
| Advanced U:          | ser                          | OK             | Cancel     |

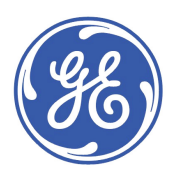

Click on Advanced User button and 5 additional tabs will be shown in the window. Click on the system tab and flag the Enable Local shutdown option. De-flag the Enable UPS shutdown if needed.

Select the remaining autonomy time at which the shutdown should start.

| UPSMAN                                                                                                    | x |
|----------------------------------------------------------------------------------------------------|---|
| Device System Files Special Mail Server Events                                                                                                    |   |
| System                                                                                                    |   |
| Upsmon Password :<br>UPS Check Rate [s]: 5<br>Upsman/RCCMD2 traps enabled<br>Enable network broadcast for events                                                        |   |
| System Shutdown:                                                                                                    |   |
| <ul> <li>✓ Enable Local Shutdown Down time [m]: 3 <u>Configure</u></li> <li>✓ Initiate Shutdown always after (m) on battery: 5</li> <li><u>U</u>PS Shutdown:</li> </ul> |   |
| Enable UPS Shutdown UPS Down Delay [s]: 180 UPS Restore Delay [s]: 0                                                                                                    |   |
| S <u>N</u> MP:<br>☐ Enable SNMP Support<br>☑ Restart SNMP Service                                                                                                    |   |
| Advanced User OK Cancel                                                                                                    |   |

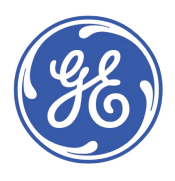

Click on configure and the next window will pop up.

| Configure Shutdown Sequen                                                                                                    | ce                                                | x |
|----------------------------------------------------------------------------------------------------|---------------------------------------------------|---|
| File: C:\PROGRAM FILES\UPS<br>Available Commands<br>Log off user<br>Power off Windows<br>Restart Windows<br>Quit Lotus Notes<br>Quit Siemens SIMATIC<br>Wait some seconds<br>RCCMD shutdown relay | Current Sequence                                  | • |
| Description of                                                                                                    | Add <u>c</u> ustom application                    |   |
| "Shut down Windows"<br>Ends your session and shuts do                                                                                                    | wn Windows so that you can safely turn off power. |   |
|                                                                                                    | Cancel OK                                         |   |

Select the needed shutdown sequence and if you want to shut down remote servers select RCCMD shutdown relay and give the IP address of the server you want to shutdown.

| Configure RCCMD shutdown relay                                                             | ×           |
|--------------------------------------------------------------------------------------------|-------------|
| Enter IP address or hostname of the<br>remote computer you want to shutdown<br>with RCCMD. | 192.168.1.2 |
| Use secure connection (SSL)                                                                | ОК          |

Click OK and UPSMAN will ask you if you want to activate the service.

| UPSMAN              |                                      | ×                         |
|---------------------|--------------------------------------|---------------------------|
| The ser     Would y | vice has not be<br>you like to start | en started.<br>: it now ? |
| Yes                 | No                                   | Cancel                    |

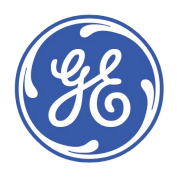

Click on yes and UPSMAN is installed and configured.

| Setun Complete |                                                                                                    |
|----------------|----------------------------------------------------------------------------------------------------|
| Setup Lomplete | Congratulations!<br>UPS Management Software setup finished installing all selected<br>files.<br>To ensure it will work properly on the system, it is strongly<br>recommended to reboot the system. |
|                | Click Finish to complete Setup.                                                                                                    |
|                | < Back Finish                                                                                                    |

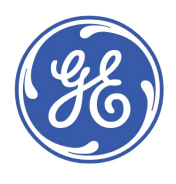

## 2.3 RCCMD Installation

Execute E:\dataprotection\SETUP.EXE from your connectivity CD.

Select installation language.

| Scegliere | la lingua di installazione 🛛 🔀                                              |
|-----------|-----------------------------------------------------------------------------|
| æ         | Selezionare la lingua per questa installazione<br>dalla selezione seguente. |
|           |                                                                             |
|           | OK Annulla                                                                  |

Wait until Windows shows the next window and insert the Key: you received or use the following key for a 30 day trial period: 23OEMRX3-1234567890.

| Enter Information |                                      | × |
|-------------------|--------------------------------------|---|
|                   | Please enter the License-Key:        |   |
|                   | 230EMRX3-1234567890                  |   |
|                   | < <u>B</u> ack <u>N</u> ext > Cancel |   |

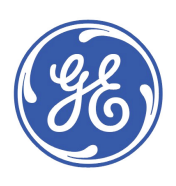

Installation asks you if you agree to use the trial license and if you want to enter another license, answer no.

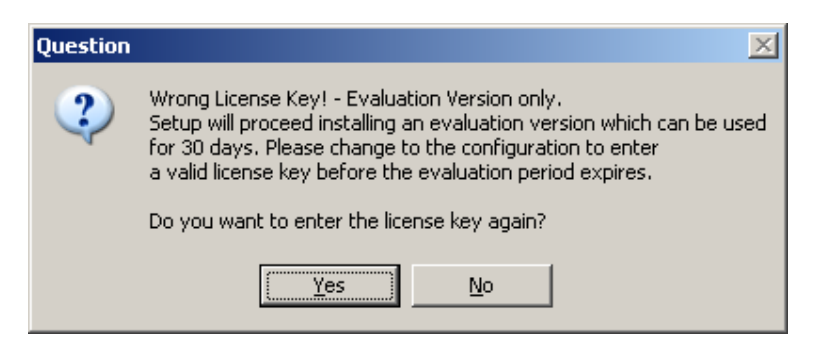

Next window will pop up, click next.

| Select Components                 | ×                                                                                                    |
|-----------------------------------|----------------------------------------------------------------------------------------------------|
| <section-header></section-header> | Continue RCCMD client & license installation or install license free<br>UPSMON for Windows, a grafical management tool for your<br>CS121/UPSMAN.<br><a>RCCMD Installation</a><br><ul> <li>UPSMONITOR Installation</li> </ul> |
|                                   | < <u>B</u> ack <u>N</u> ext > Cancel                                                                                                    |

Select RCCMD Installation and click next.

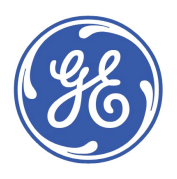

Read the information shown in next window and click next.

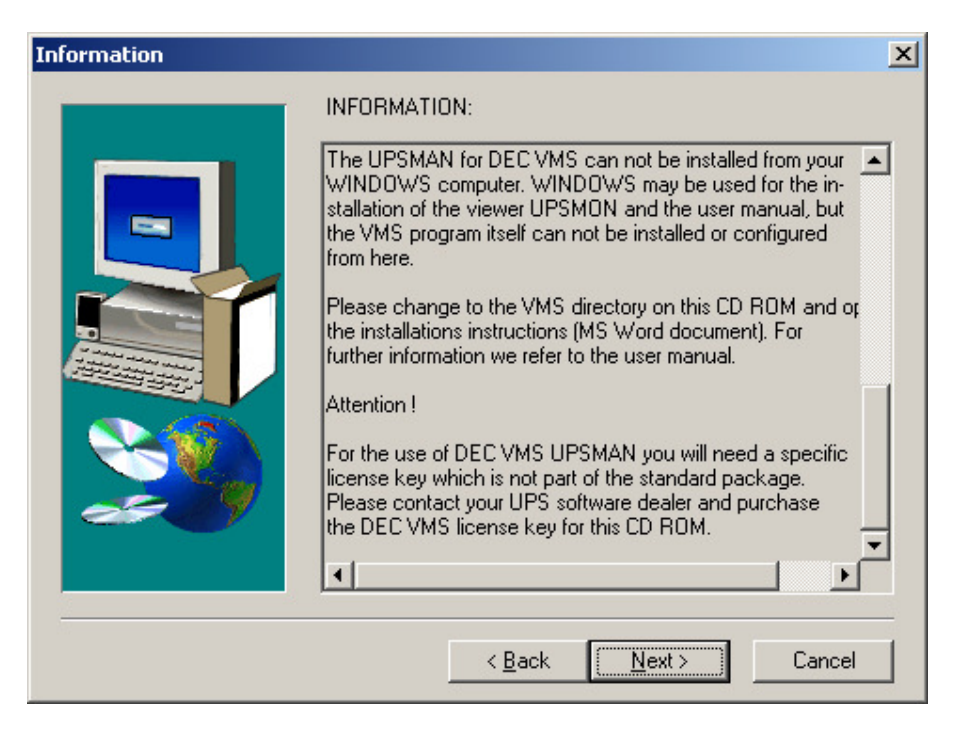

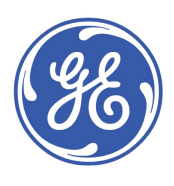

In the product selection window you only have 1 choice, click next.

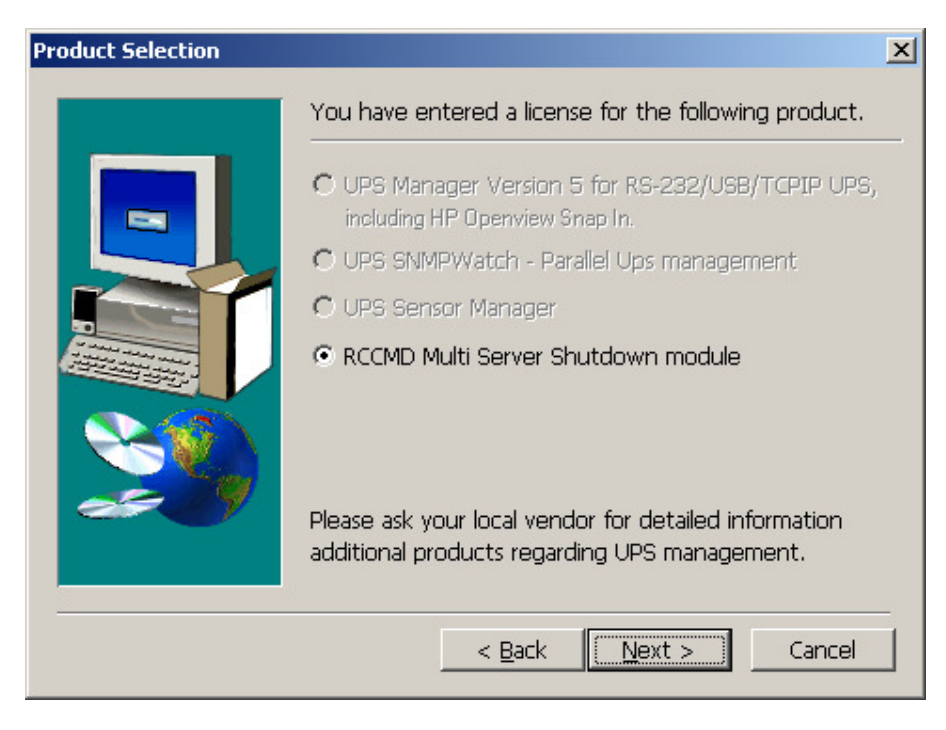

Read the software License agreement: and click next.

| Software License Agreement                                                                                                    | ×             |
|----------------------------------------------------------------------------------------------------|---------------|
| Please read the following License Agreement. Press the PAGE DOW the rest of the agreement.                                                                                                    | VN key to see |
| Limited Warranty<br>This software and the enclosed materials are provided without warranty of any                                                                                                    | •             |
| kind. The entire risk as to software quality, performance of the programm,<br>media free of defects, faulty workmanship, uncorrect use of the software or UF<br>error free documentation and enclosed material is assumed by the user. We do<br>not take any warranty to the correct functions of the software and the security<br>of your system nor files, that might be damaged to due to possibly not correct<br>function of our software. No warranty to correct functions of the software with<br>the operating systems, loss of data or interruption of work processes, other<br>UPS problems or to other errors that may occur out of this combination. | 25,<br>5<br>• |
| Do you accept all the terms of the preceding License Agreement? If you choos<br>will close. To install RCCMD, you must accept this agreement.                                                                                                    | se No, Setup  |
| < <u>B</u> ack <u>Y</u> es                                                                                                    | <u>N</u> o    |

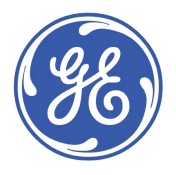

Click next.

| Select Components |                                                                                                    | ×                  |
|-------------------|----------------------------------------------------------------------------------------------------|--------------------|
|                   | Select the components you want to install, clear<br>you do not want to install.<br>Components                                                       | the components     |
|                   | RCCMD - Remote Console Command      Description      RCCmd module for multiserver shutdown - IMPORTANT: D0 NOT INSTALL THIS      MODE THAN LICENSES | 458 K              |
| ~~~~              | DELIVERED!<br>Space Required:<br>Space Available:                                                                                                   | 458 K<br>2504456 K |
|                   | < <u>B</u> ack <u>N</u> ext >                                                                                                    | Cancel             |

Select your operating system.

| Operating System Selection                                                                             | × |
|----------------------------------------------------------------------------------------------------|---|
| Please select the target operating system.                                                             |   |
| Windows<br>Windows NT4/2000/XP/2003<br>Windows 95/98/ME<br>Windows NT Alpha CPU<br>Windows NT MIPS CPU | - |
|                                                                                                    | _ |
| < <u>B</u> ack <u>Next</u> > Cancel                                                                    |   |

Press OK

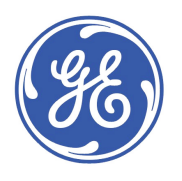

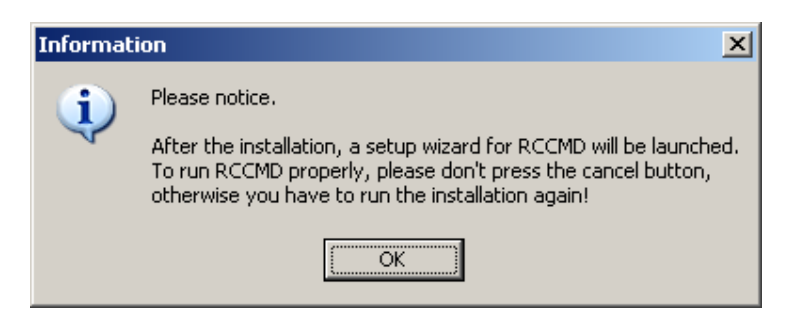

Select the installation directory and click next.

| Choose Destination Loca | tion                                                                         | × |
|-------------------------|------------------------------------------------------------------------------|---|
|                         | Setup will install RCCMD in the following folder.                            |   |
|                         | To install to this folder, click Next.                                       |   |
|                         | To install to a different folder, click Browse and select another<br>folder. |   |
|                         | You can choose not to install RCCMD by clicking Cancel to exit<br>Setup.     |   |
|                         | - Destination Folder                                                         |   |
|                         | C:\RCCMD Browse                                                              |   |
|                         | < <u>B</u> ack <u>Next&gt;</u> Cancel                                        |   |

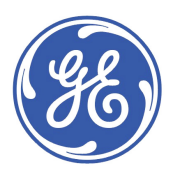

Choose where the program has to be installed in the Program Folders.

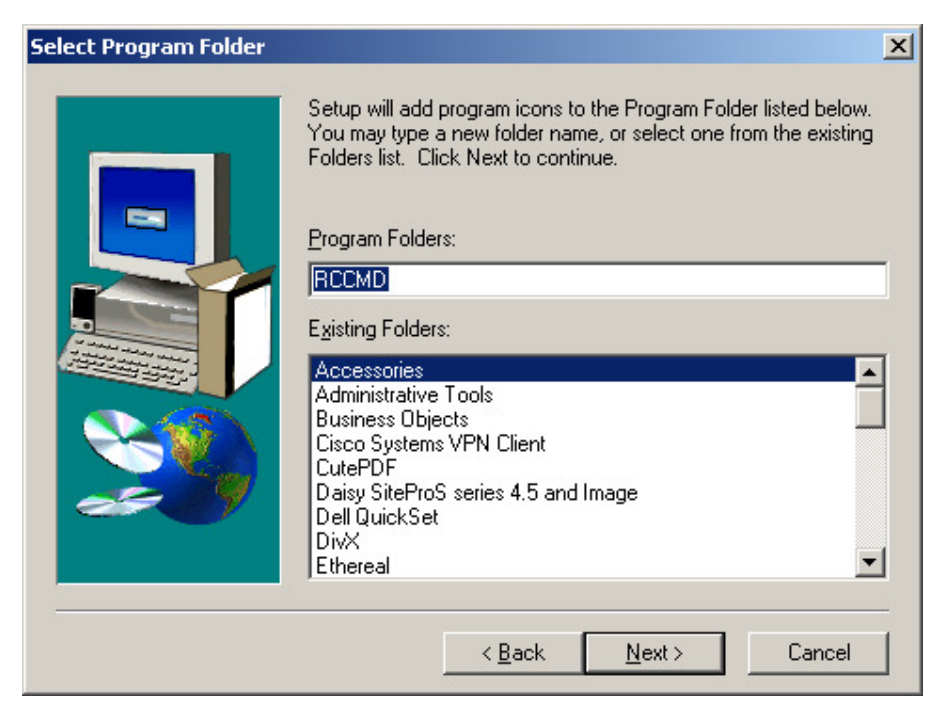

Click next.

| Informat | ion 🗙                                     |
|----------|-------------------------------------------|
| (į)      | Windows Firewall will be opened for RCCMD |
|          | OK                                        |

The installation is finished and the configuration window will open.

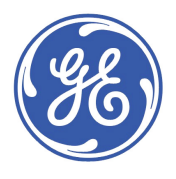

# 2.4 RCCMD Configuration

Input your license key and click next.

| Client installation         |                                                                                                    |
|-----------------------------|----------------------------------------------------------------------------------------------------|
| UPS<br>UPS<br>UPS<br>UPSMAN | RCCMD 4 - Shutdown and Messaging Client for all operating systems and parallel redundant UPS and powersupplies with SSL.         This RCCMD wizzard configures your computer as an RCCMD client.         Before you start make sure that you have enough RCCMD license keys for your installations. Every RCCMD client requires a unique license key, any invalid or double RCCMD key will disable an RCCMD process. Don't use RCCMD keycodes more than once !         Following you will be requested to enter IP adresses/hostnames of valid RCCMD senders for this client. RCCMD senders are UPSMAN software, CS121, CS111 or any RCCMD V1/V2 compatible SNMP Adapters from other vendors. Specifiy which RCCMD sender is permitted to execute actions on your RCCMD client. If you do not enter any IP/hostname, any RCCMD sender will have permission to execute RCCMD calls. Enter "RCCMD.EXE -?" on a command prompt for help. Copyright GENEREX         Imatel RCCMD       Imatel RCCMD         Licensekey:       230EMRX3-1234567890 |
| RCCMD ver. 4.0.0.5          | <back next=""> Cancel</back>                                                                                                    |

The installer tells that you are installing a trial version.

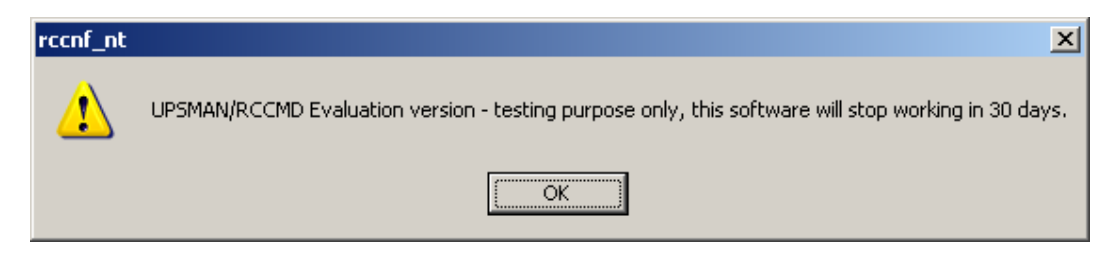

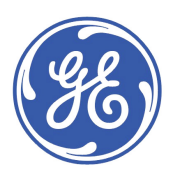

With the add address button insert the IP Address of the server where UPSMAN is installed and click next.

| 🔀 Client installation       |                                                                                           | X                                                                                                    |
|-----------------------------|-------------------------------------------------------------------------------------------|----------------------------------------------------------------------------------------------------|
| UPS<br>UPS<br>UPS<br>UPSMAN | IP address list of all RCCMD servers<br>shutdown command to this client (n<br>192.168.1.1 | s that are allowed to send a<br>o entry means: every server).<br><u>Add Address</u><br><u>D</u> elete Address<br><u>E</u> dit Address<br>Bind IP: 127.0.0.1<br><u>B</u> rowse for IP<br>on <u>P</u> ort: 6003<br><u>S</u> ecure connection (SSL) |
| HULMD Ver. 4.U.U.5          | < Back Next >                                                                             | Cancel                                                                                                    |

This window will pop up, click next.

| 💦 Client installation                                                                                                    |                                |                    |
|----------------------------------------------------------------------------------------------------|--------------------------------|--------------------|
|                                                                                                    | UPSMAN alive checking          |                    |
|                                                                                                    | Enable connection check        | ∐est connection(s) |
|                                                                                                    | Polling rate: 30 min           |                    |
|                                                                                                    | Connect retries: 5             |                    |
|                                                                                                    | Execute at failure:            |                    |
|                                                                                                    | C:\RCCMD\alive.bat             |                    |
| UPS                                                                                                    | Browse Default setting         | Edit <u>fi</u> le  |
|                                                                                                    | RCCMD Redundancy               |                    |
|                                                                                                    | □ Use RCCMD group/redundancy □ | Enable RCCMD Traps |
| , in the second second s |                                |                    |
|                                                                                                    |                                |                    |
| RCCMD ver. 4.0.0.5                                                                                                    | < Back Next >                  | Cancel             |

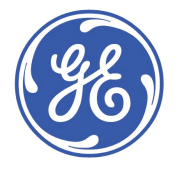

In this window you can set up the shutdown sequence. Click configure below last field to set up the shut down sequence.

| 🔐 Client installation |                                                                | ×           |
|-----------------------|----------------------------------------------------------------|-------------|
|                       | Logfile-configuration: Max. logfile-size: 512                  | Kb View log |
| UPS UPSMAN            | Execute at mail signal from RCCMD server:<br>C:\RCCMD\mail.bat |             |
|                       | Configure                                                      | Edit file   |
|                       | C:\RCCMD\message.bat                                           |             |
|                       |                                                                | Edit file   |
|                       | Execute at execute signal from RCCMD server:                   |             |
| $\lambda$             | JU:\RUUMD\execute.bat                                          |             |
|                       | Execute at shutdown signal from RCCMD server:                  | Edit file   |
|                       | C:\RCCMD\shutdown.bat                                          |             |
|                       | Browse Configure                                               | Edit file   |
| DCCMD 4 0.0 F         |                                                                |             |
| NULMU Ver. 4.0.0.5    | < Back Install                                                 | Cancel      |

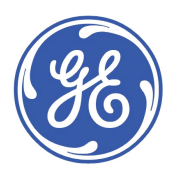

This window will pop up.

| Configure Shutdown Sequence                                                                                                   |                                                                                              |   |  |
|----------------------------------------------------------------------------------------------------|----------------------------------------------------------------------------------------------|---|--|
| File: C:\RCCMD\shutdown.bat<br>Available Commands<br>Log off user<br>Power off Windows<br>Restart Windows<br>Quit Lotus Notes | Current Sequence Quit Microsoft Office Quit Applications Wait 10 second(s) Shut down Windows |   |  |
| Quit Siemens SIMATIC<br>Wait some seconds<br>RCCMD shutdown relay                                                             |                                                                                              | • |  |
| Description of                                                                                                    | Add <u>c</u> ustom application                                                               |   |  |
| 'Shut down Windows'                                                                                                    |                                                                                              |   |  |
| Ends your session and shuts down Windows so that you can safely turn off power.                                               |                                                                                              |   |  |
|                                                                                                    | Cancel OK                                                                                    |   |  |

Select the needed shutdown sequence and if you want to shut down remote servers select RCCMD shutdown relay and give the IP address of the server you want to shut-down.

Installer asks you if you want to save your settings, click yes.

| Configure Shu | tdown Sequence                   | • X    |
|---------------|----------------------------------|--------|
|               | rwrite File:<br>RCCMD\shutdown.l | bat    |
| <u>Y</u> es   | <u>N</u> o                       | Cancel |

Click install and the service will start.

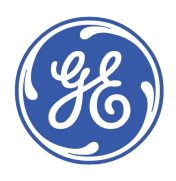